## Skapa och hantera din profil

## Skapa användare

- 1. Gå till **app.viltbild.se**.
- 2. "Skapa ett konto" (ej "logga in med Microsoft" eller " logga in med svenska jägareförbundet"): Ange de uppgifter som efterfrågas.
- 3. Du får nu ett mejl där du behöver från: <u>no-reply.viltbild@jagareforbundet.se</u>, klicka på länken för att verifiera dig. Får du inget mejl, kolla din skräppost.

## **Redigera användarinformation**

- 1. När du är inloggad kan du klicka på ditt namn längst upp till höger.
- 2. Välj "Min profil". Här kan du:
  - Ändra e-postadress, användarnamn, fullständigt namn och telefonnummer.
  - Byta lösenord.
  - Aktivera tvåfaktorsautentisering (med appar som Google Authenticator eller Microsoft Authenticator).

## Glömt lösenord

- 1. Gå till inloggningssidan och klicka på "Glömt ditt lösenord?".
- 2. Ange din e-postadress.
- 3. Ett mejl skickas till dig, följ instruktionerna för att skapa ett nytt lösenord.